# IBU

## Procédure Mot de passe oublié

## Création d'un nouveau mot de passe

Pour modifier les informations et le mot de passe, il faut se rendre sur le site internet <u>www.madparis.fr</u>, cliquer sur « **BILLETTERIE** » puis « **ACCÉDER À MON ESPACE** ».

IN

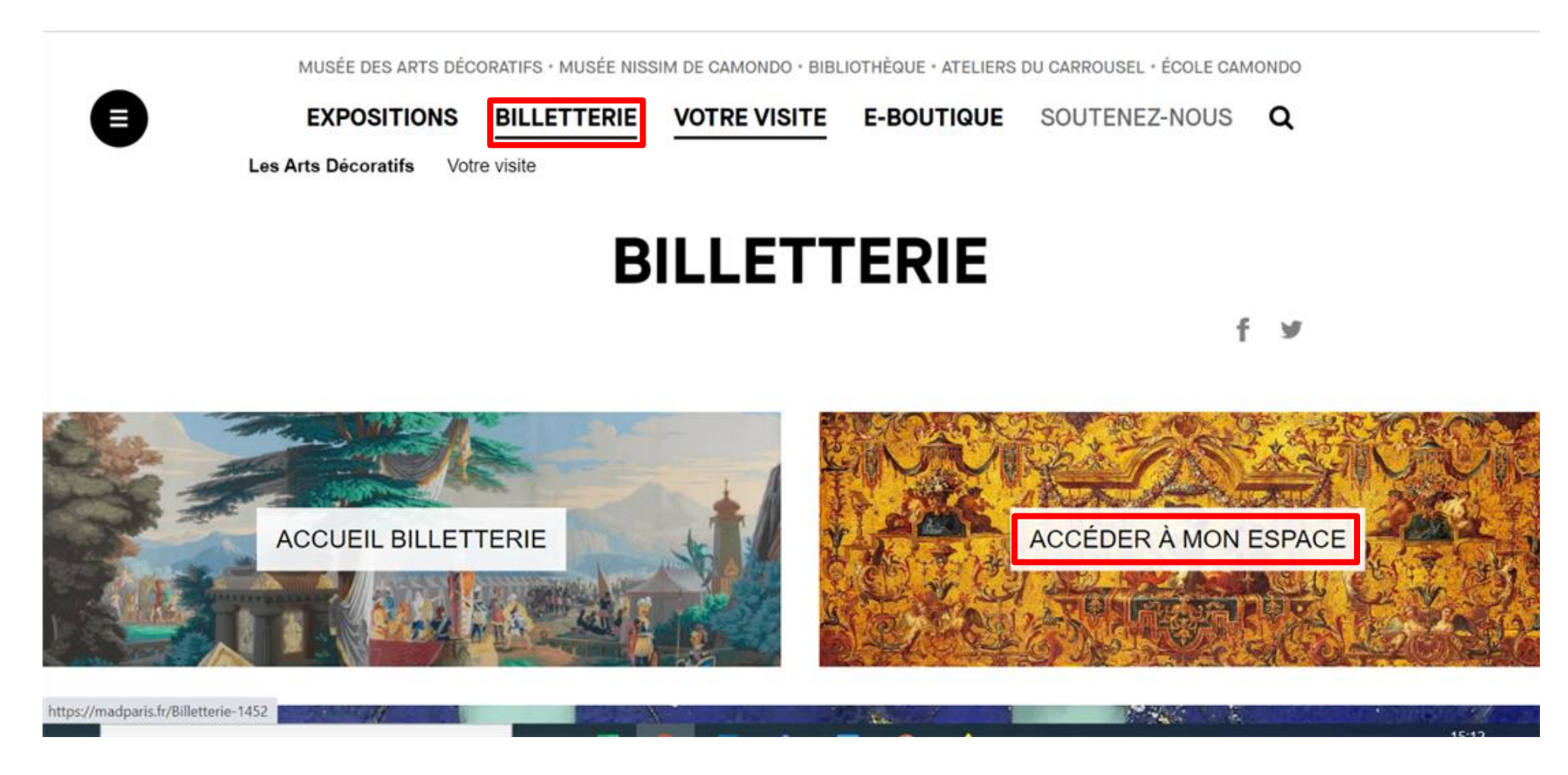

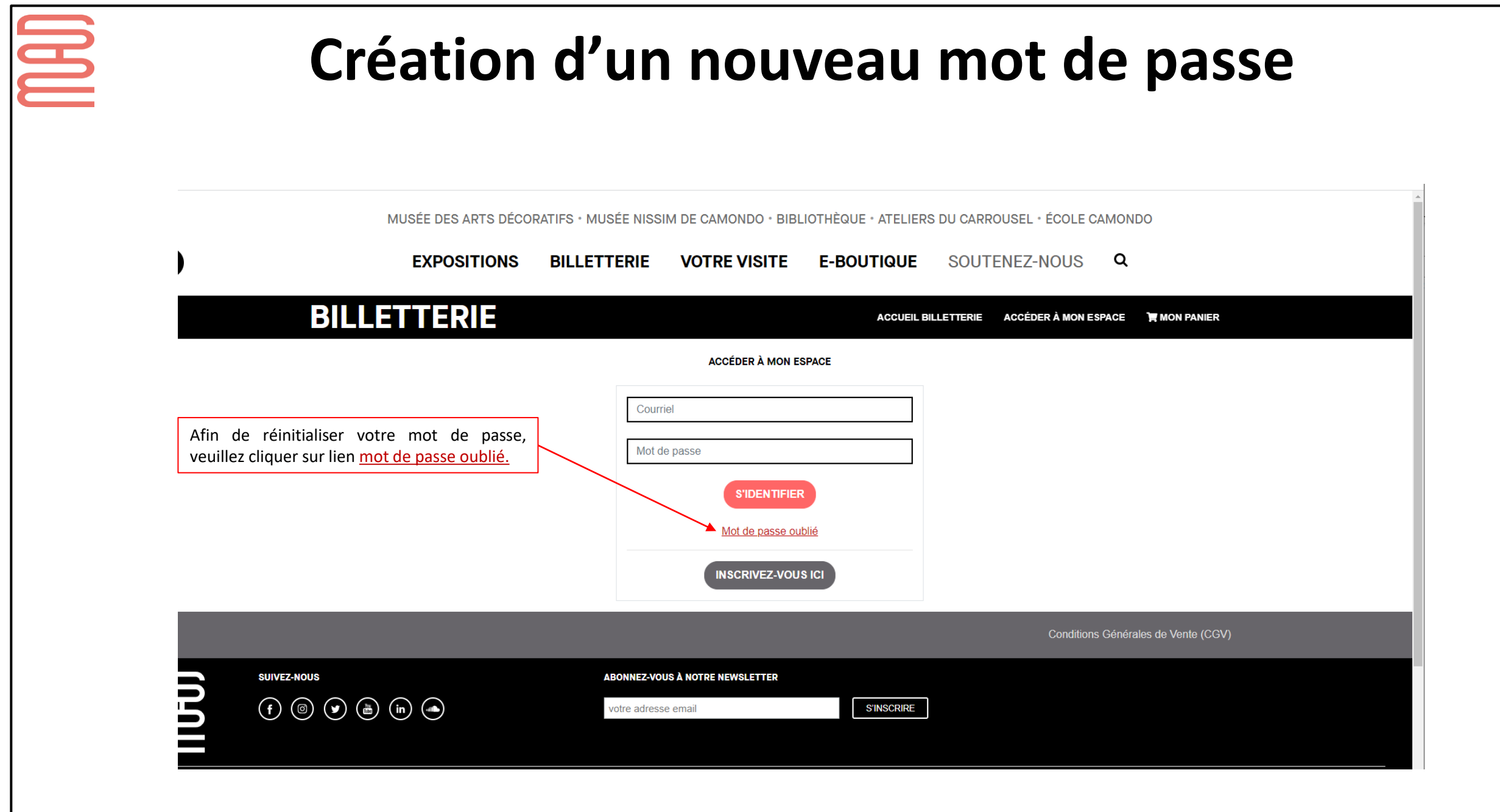

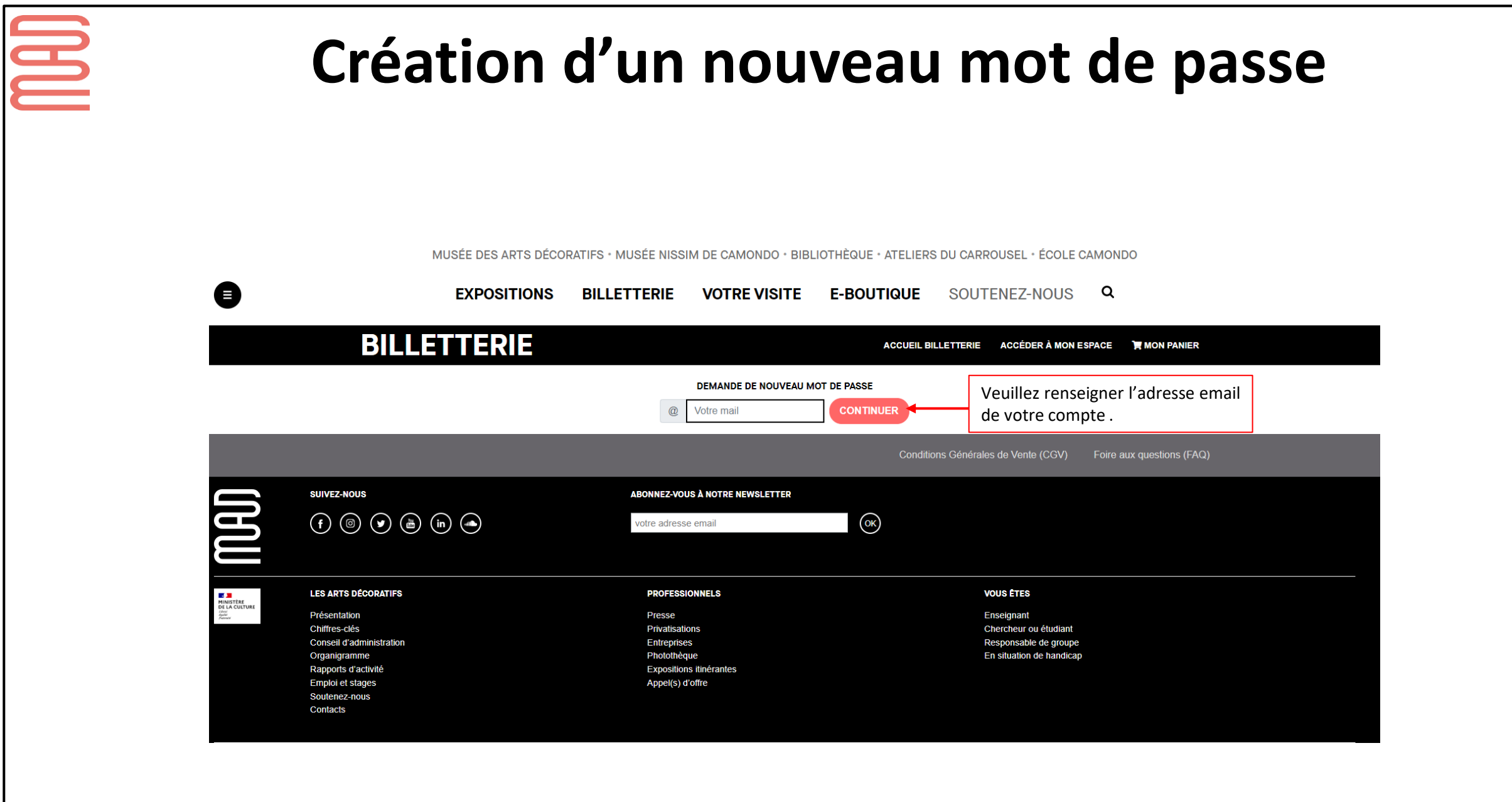

|                                                                                                    | Création                                                                     | d'un nouv                                             | eau n                | not de passe                                           |
|----------------------------------------------------------------------------------------------------|------------------------------------------------------------------------------|-------------------------------------------------------|----------------------|--------------------------------------------------------|
| EXPOSITIONS BILLETTERIE VOTRE VISITE E-BOUTIQUE SOUTENEZ-NOUS Q <b>BULLETTERIE COULL BILLETTERIE COULL BILLETTERIE COUL BILLETTERIE COULL BILLETTERIE COULL BILLET</b> | MUSÉE DES ARTS DÉCO                                                          | ORATIFS • MUSÉE NISSIM DE CAMONDO • BI                | BLIOTHÈQUE • ATELIER | S DU CARROUSEL • ÉCOLE CAMONDO                         |
| BLLEETTER BL ACCÉDER À MON ESPAC     In lien pour réinitialiser votre mot de passe a été envoyé par courriel à : sarah dupont1@yopmail.com     DEMANDE DE NOUVEAU MOT DE PASSE   é envoyé dans votre messagerie.     Image: Continuer      SUVEZ-MON   SUVEZ-MON     ABONNEZ-VOUS À NOTRE NEWSLETTER   votre adresse email   Image: Continuer   (Continuer)   Image: Continuer   (Continuer)   SUVEZ-MON   (Continuer)   Image: Continuer   (Continuer) (Continuer) (Continue                                                      | EXPOSITIONS                                                                  | BILLETTERIE VOTRE VISITE                              | E-BOUTIQUE           | SOUTENEZ-NOUS Q                                        |
| Un lien pour réinitialiser votre mot de passe a été envoyé par courriel à : sarah dupont1@yopmail.com                                                                                                    | BILLETTERIE                                                                  |                                                       | ACCUEIL B            | ILLETTERIE ACCÉDER À MON ESPACE 🌹 MON PANIER           |
| Veuillez cliquer sur le lien qui vous a été envoyé dans votre messagerie.                                                                                                    | Un lien pour réinitialiser votre mot de passe                                | ∉a été envoyé par courriel à : sarah.dupont1@yopmail. | com                  |                                                        |
| Conditions Générales de Vente (CGV) Foire aux questions (FAQ)          SUIVEZ-NOUS       ABONNEZ-VOUS À NOTRE NEWSLETTER                                                                                                    | Veuillez cliquer sur le lien qui vous a<br>été envoyé dans votre messagerie. | @     Votre mail                                      | MOT DE PASSE         |                                                        |
| SUIVEZ-NOUS ABONNEZ-VOUS À NOTRE NEWSLETTER                                                                                                    |                                                                              |                                                       | Conditio             | ons Générales de Vente (CGV) Foire aux questions (FAQ) |
|                                                                                                    | SUIVEZ-NOUS<br>(f) (0) (m) (m)                                               | ABONNEZ-VOUS À NOTRE NEWSLETTER                       | OK                   |                                                        |
|                                                                                                    |                                                                              |                                                       |                      |                                                        |

#### Création d'un nouveau mot de passe

**In the second second s** 

| rcredi 2 février 2022 11:29:50                                                                                                    |                                                                           |
|----------------------------------------------------------------------------------------------------|---------------------------------------------------------------------------|
| Bonjour Madame dupont,<br>Vous avez oublié votre mot de passe.                                                                        |                                                                           |
| Veuillez cliquer sur le lien ci-dessous dans les 24h pour en créer un nouveau :<br>Réinitialiser mon mot de passe<br>À très bientôt ! | Veuillez cliquer sur ce lien afin<br>d'être redirigé vers la billetterie. |
| Les Arts Décoratifs                                                                                                    |                                                                           |
| Dear Madame dupont,<br>We are sending you this email because you requested a password reset.                                          |                                                                           |
| Click on this link within the next 24 hours to create a new password:                                                                 |                                                                           |
| See you soon!                                                                                                    |                                                                           |
| Les Arts Décoratifs                                                                                                    |                                                                           |
|                                                                                                    |                                                                           |

| Création d'un nouveau mot de passe                            |                                                                                                    |            |  |  |  |  |
|---------------------------------------------------------------|----------------------------------------------------------------------------------------------------|------------|--|--|--|--|
|                                                               | EXPOSITIONS BILLETTERIE VOTRE VISITE E-BOUTIQUE SOUTENEZ-NOUS Q                                                                                                    |            |  |  |  |  |
| BIL                                                           | ETTERIE ACCÉDER À MON ESPACE 🏋 MON PANIER 🔂 D                                                                                                    | ÉCONNEXION |  |  |  |  |
|                                                               | CRÉATION D'UN NOUVEAU MOT DE PASSE         Image: Continue passe         Ressaisir votre mot de passe         CONTINUER                                                                                                    |            |  |  |  |  |
| Conditions Générales de Vente (CGV) Foire aux questions (FAQ) |                                                                                                    |            |  |  |  |  |
| SUIVEZ-NOUS<br>(f) (iii)                                      | ABONNEZ-VOUS À NOTRE NEWSLETTER                                                                                                    |            |  |  |  |  |
|                                                               | euillez modifier votre mot de passe en respectant les consignes demandées.<br>e mot de passe doit faire au total au moins 8 caractères.<br>doit contenir au moins un chiffre, une minuscule, une majuscule et un caractère spécial dans<br>liste suivante : [~\!@#\$%^&*()_+{}":,;]<br>cemples : Bonjour123*<br>aratata2022@@<br>rompette!6 |            |  |  |  |  |

8\$Florent

IBI

#### Création d'un nouveau mot de passe

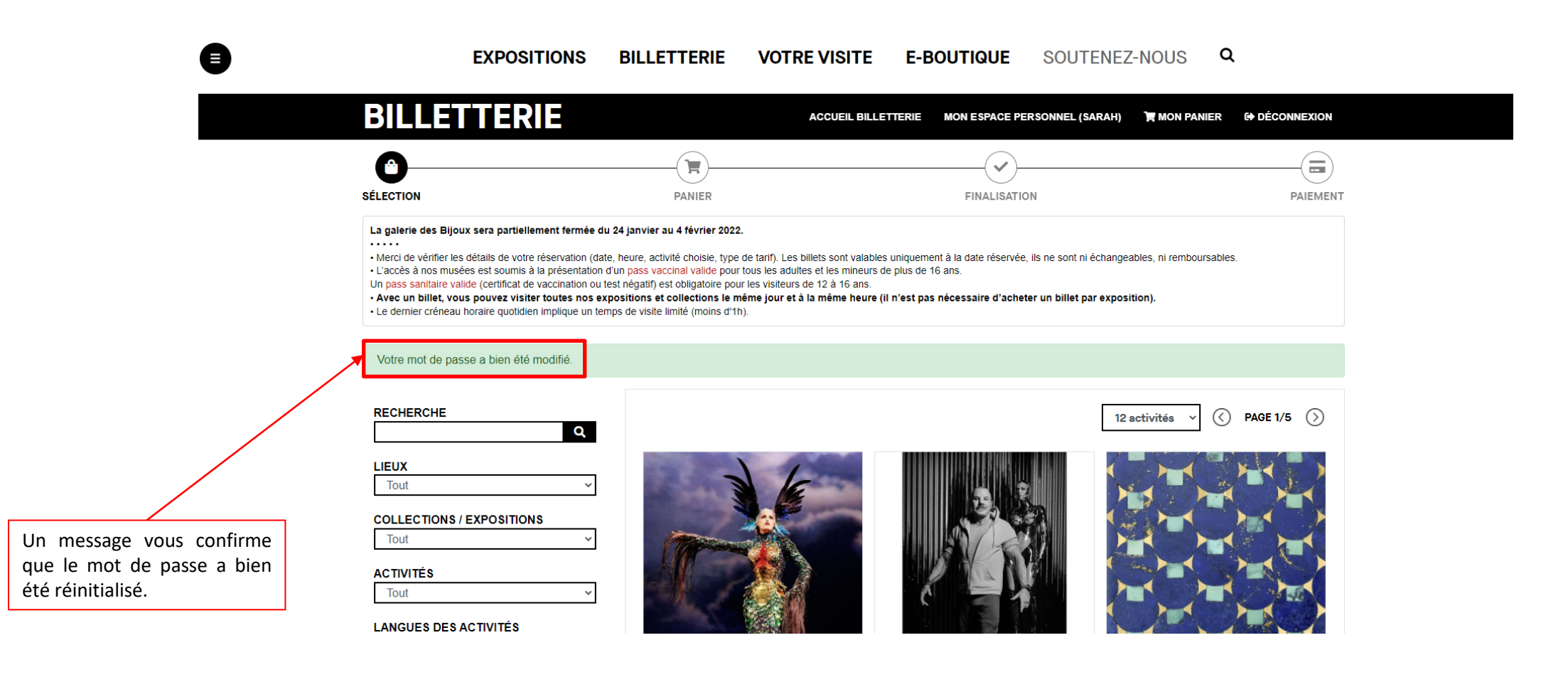